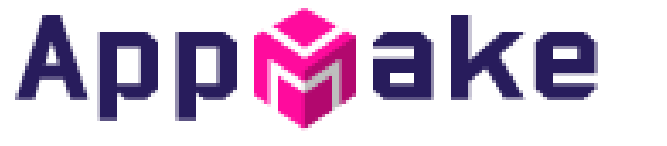

Android + iOS 앱 자동제작 새비스

### 안드로이드 어플 출시 가이드

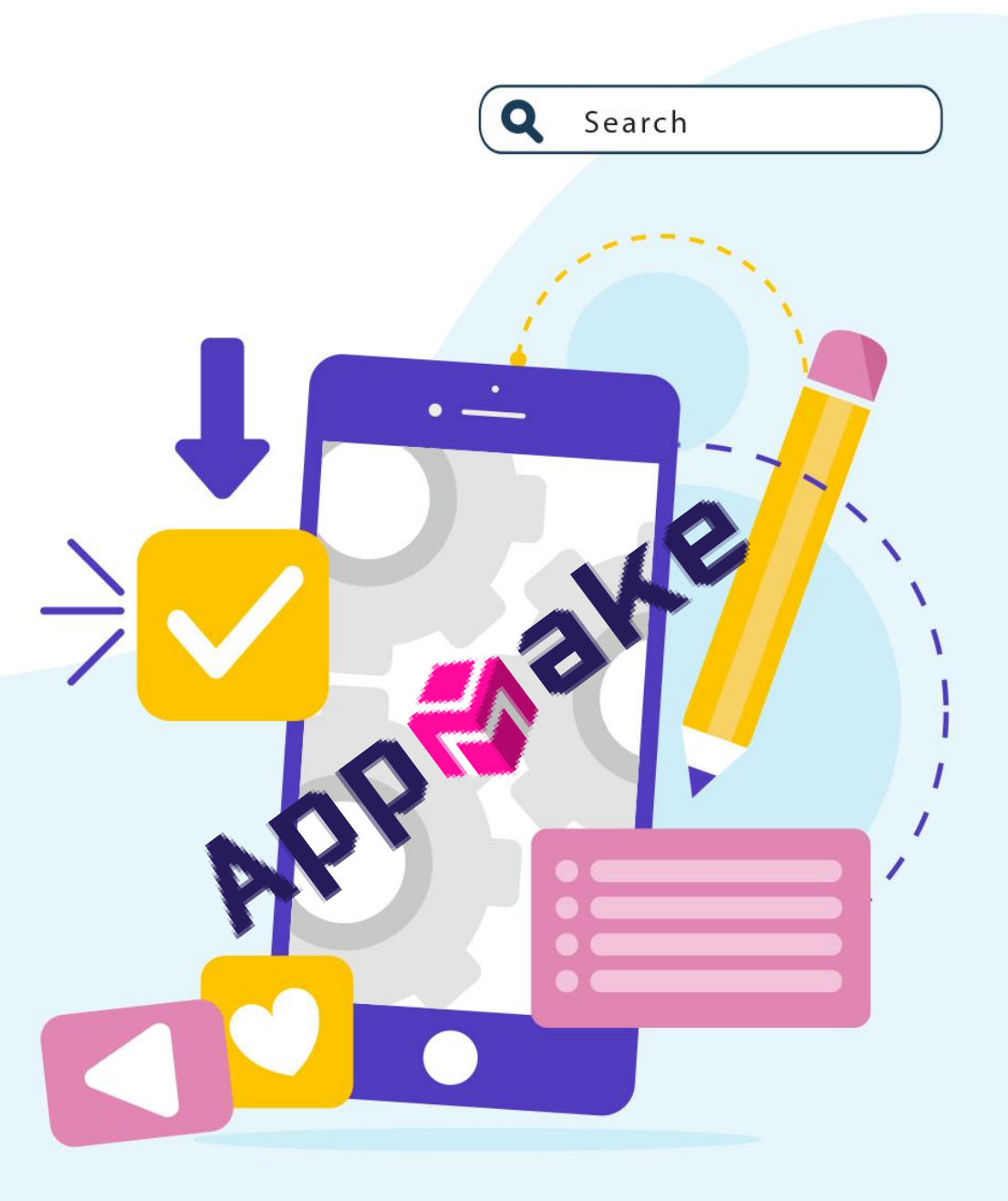

(주)아이비솔루션

Ver 4.0(20210309)

Appipake

▪ 구글 개발자 콘솔에 접속합니다.

URL: <u>https://play.google.com/console/developers</u>

개발자 계정이 없는 경우 <u>https://play.google.com/console/signup</u> 에서 개발자계정을 만들 수 있습니다. (25\$의 등록 비용이 발생됩니다.)

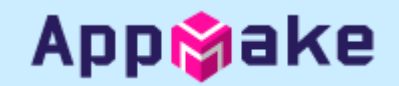

### ▪ 신규앱 만들기

| =                | Google Play Console | Q Play Console 검색                        | ! c> () 😩 |   | 구글 개발자 콘솔에 접근하면 보여지는<br>페이지입니다 |
|------------------|---------------------|------------------------------------------|-----------|---|--------------------------------|
| 88               | 모든 앱                | 모든 앱                                     |           | 1 |                                |
|                  | 메시지함 6              | <br>개발자 계정에서 액세스함 수 있는 얜 및 게임을 모두 표시한니다. |           |   | 앱 만들기를 클릭합니다.                  |
| <b>≟</b> ≡       | 사용자 및 권한            |                                          |           |   |                                |
|                  | 주문 관리               | <ul> <li>평소보다 검토 시간이 길어지고 있음</li> </ul>  |           |   |                                |
| • 坐              | 보고서 다운로드            |                                          |           |   |                                |
| <del>ا</del> ن ا | 설정                  |                                          |           |   |                                |
| ~                | 기본 Play Console 사용  |                                          |           |   |                                |
|                  |                     |                                          |           |   |                                |
|                  |                     | 첫 번째 앱 만들기                               |           |   |                                |
|                  | 4                   | 만든 앱이 이 페이지에 표시됩니다. 시작하려면 첫 번째 앱을 만드세요.  |           |   |                                |
|                  |                     | 얩 만들기 자 배히 알아보기                          |           |   |                                |

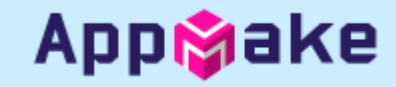

+

#### ■ 앱 정보 입력

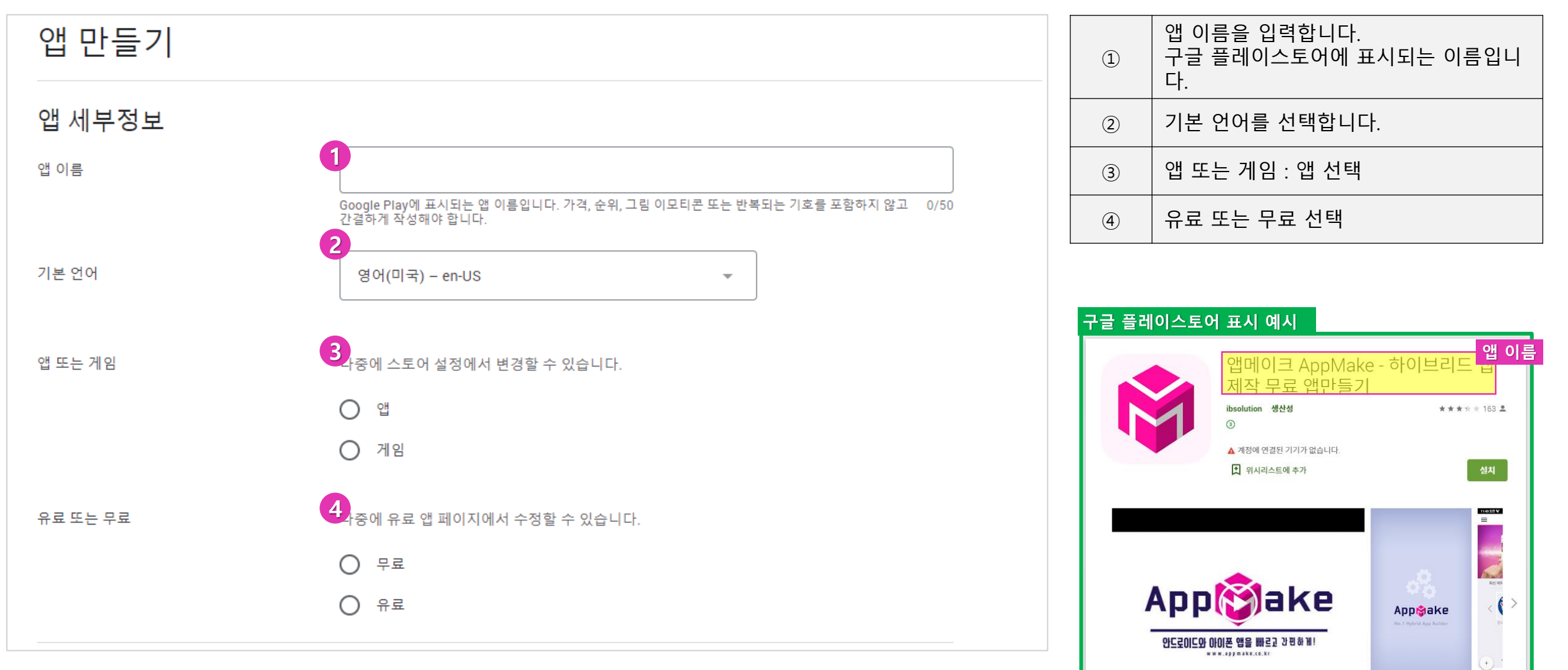

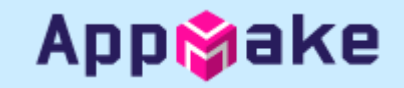

■ 앱 정보 입력

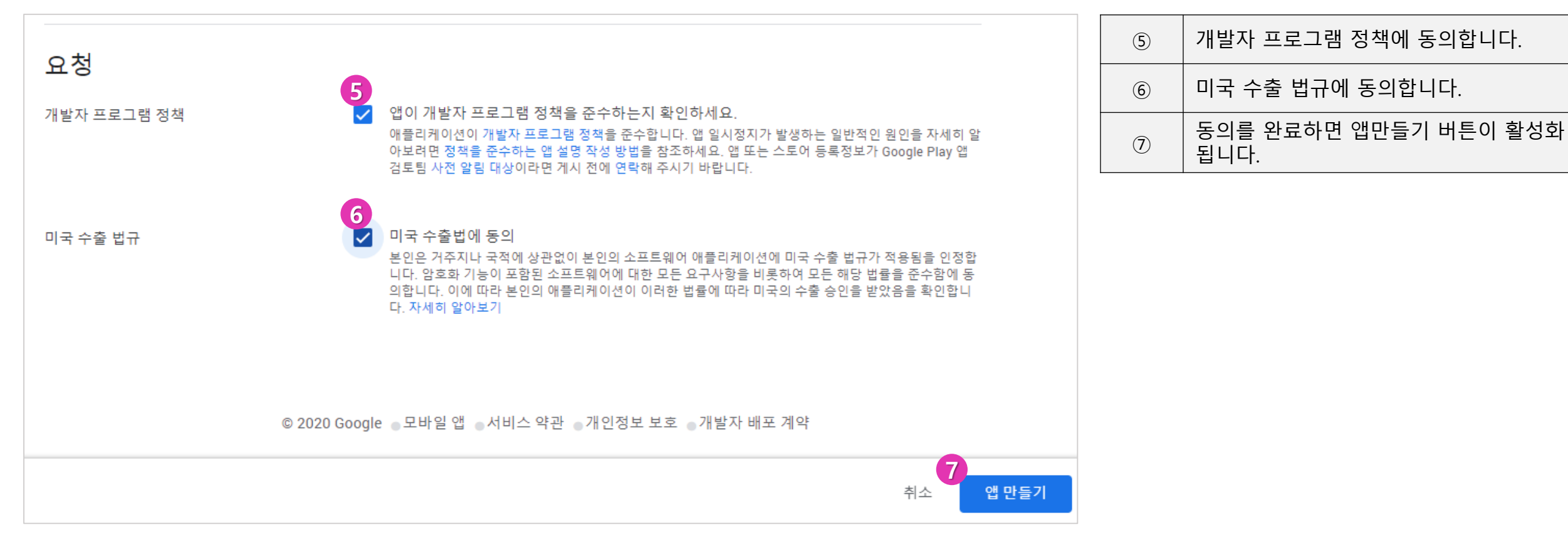

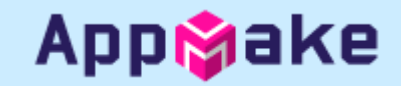

### ■ 앱 등록 시작하기

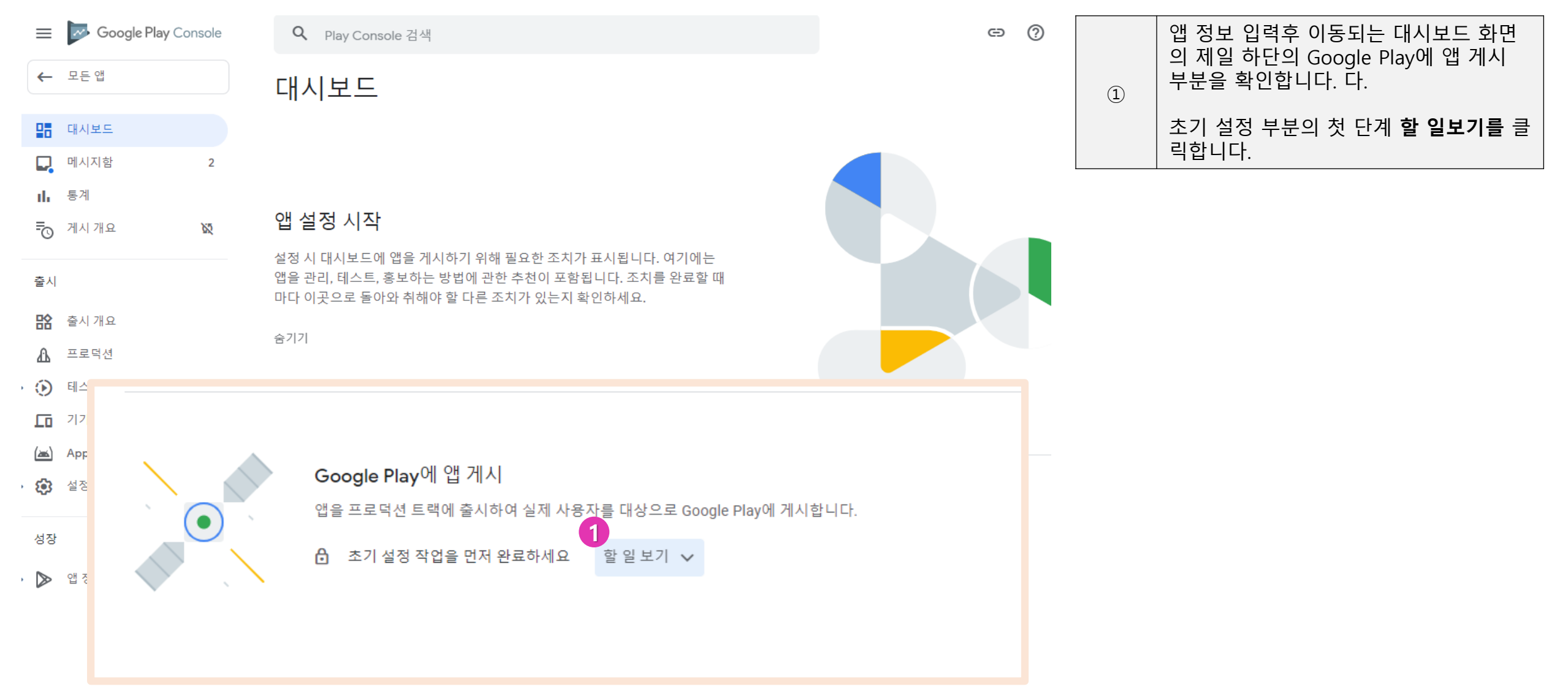

▪ 앱 초기 설정 입력 단계

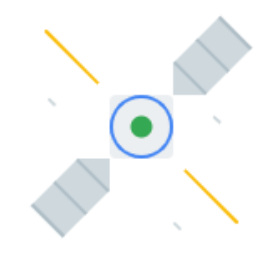

#### Google Play에 앱 게시

앱을 프로덕션 트랙에 출시하여 실제 사용자를 대상으로 Google Play에 게시합니다.

소기 설정 작업을 먼저 완료하세요 할 일 숨기기

🔒 국가 및 지역 선택

버전 생성 및 출시

🔒 새 버전 만들기

🔒 버전 검토 및 출시

|   | 초기 설정 작업의 순서에 따라 정보를 설<br>정 하여야 합니다.<br>- 국가 및 지역 선택 |
|---|------------------------------------------------------|
| 1 | - 새버전만들기                                             |
|   | - 버전 검토 및 출시                                         |
|   | (모두 좌측의 프로덕션 메뉴에 있습니다.)                              |

Appipake

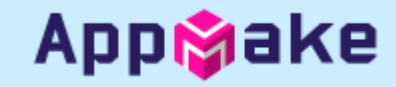

• 출시 국가/지역 선택

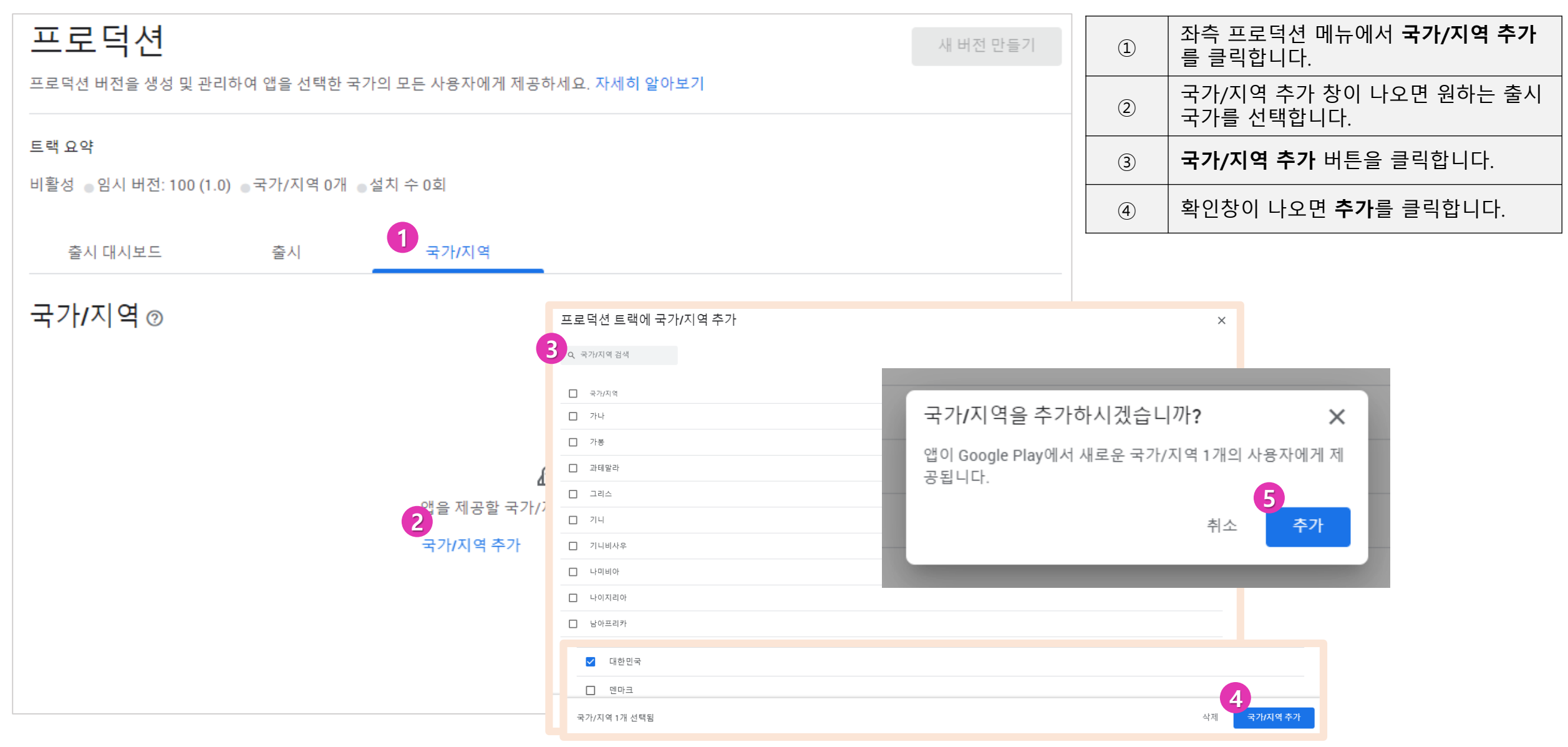

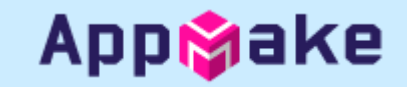

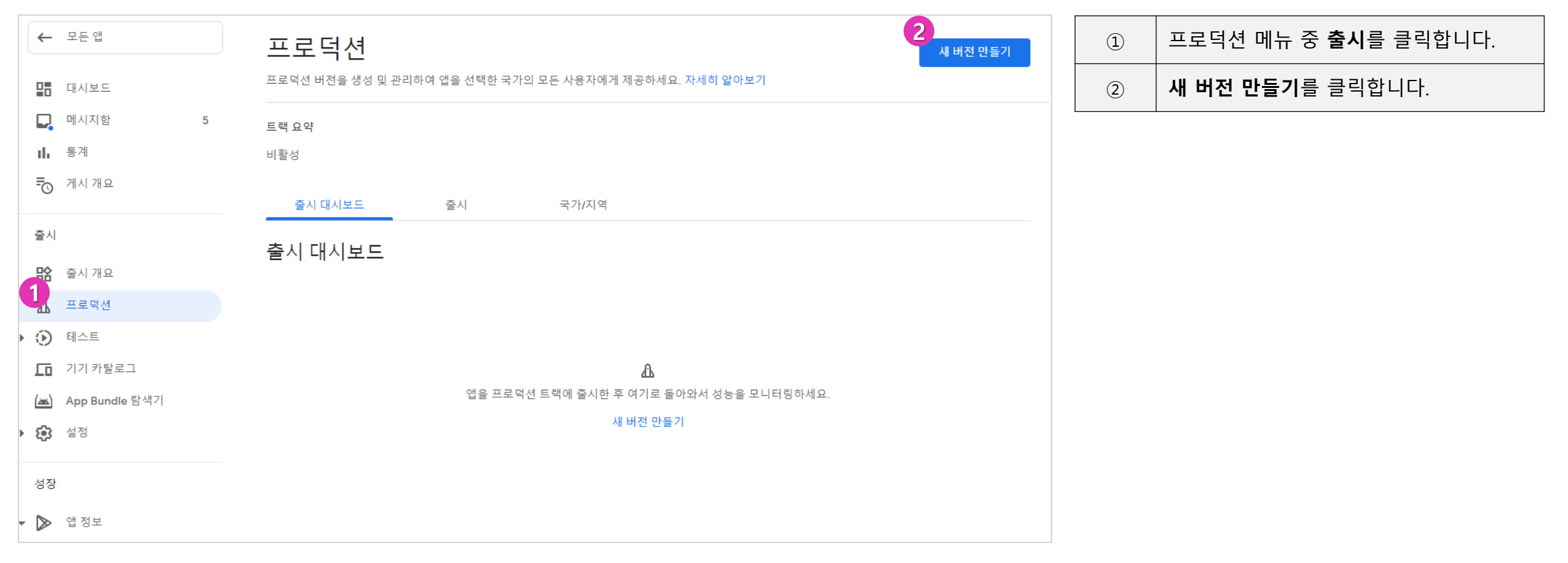

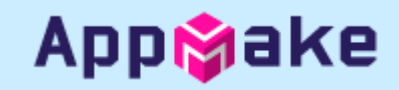

| ←               | 모든 앱                      |            | 프로덕션ㅣ                              | 버전 만들기                                                                                                    |                                |         | Google에서 앱 서명 키 보호를 해제합니                              |  |
|-----------------|---------------------------|------------|------------------------------------|----------------------------------------------------------------------------------------------------|--------------------------------|---------|-------------------------------------------------------|--|
| 5               | 대시보드                      |            | 프로덕션 버전은 선택한                       | 한 국가의 모든 사용자에게 제공됩니다.                                                                                                    |                                | 주의      | 니다.<br>(앱메이크에서 이미 서명이 완료된 상태<br>이 파익을 제공하므로 이 기능을 사용하 |  |
| <b>.</b>        | 메시지함<br>토계                | 2          | 1 쥰비 — 2 김                         | İ토 및 출시                                                                                                    | 버전 삭제                          |         | 여서는 안됩니다.)                                            |  |
| Ē               | · 게시 개요                   | <i>2</i> 2 | Play 앱 서명                          |                                                                                                    |                                | 1       | <b>앱 서명 관리</b> 를 클릭합니다.                               |  |
| 출시              | 1                         |            | ⊘ Google에서 앱 서당<br>Google에서 앱 서명 키 | 명 키 보호 중<br>를 만들고 보호하며 각 버전에 서명하는 데 사용합니다. 이를 통해 개발자 본인이                                                                                                    | 제공한 업데이트가 맞는지 확인할 수 있          | 2       | <b>Play 앱 서명 선택 해제</b> 부분을 선택합니<br>다.                 |  |
| 晗               | 출시 개요                     |            | 습니다. Android App B<br>계속 얩저명       | undle을 이용해 앱을 게시하려면 앱 서명이 필요합니다. 자세히 알아보기<br>관리                                                                                                    |                                | 3       | <b>업데이트</b> 를 클릭합니다.                                  |  |
| <u>۸۲</u><br>۲  | 프로닉션<br>테스트               |            | App Bundle 5                       | 앱 서명 환경설정                                                                                                    | ×                              | (4)     | 사용 설정을 다시 한번 확인합니다. <b>선택</b><br>해제를 클릭하세요.           |  |
|                 | 기기 카탈로그<br>App Bundle 탐색기 |            | () 출시를 계속하                         | ○ Google에서 앱 서명 키를 관리 및 보호하도록 허용(권장)                                                                                                    |                                |         |                                                       |  |
| <del>کې</del> ۱ | 설정                        |            |                                    | 이 개발자 계정의 다른 앱과 같은 키 사용                                                                                                    | Play 앱 서명을 선택 해제               | 하시겠습    | 국니까? ×                                                |  |
| 성장              | ł                         |            |                                    | ◯ Java Keystore의 키 내보내기 및 업로드                                                                                                    | 사용 중지해도 나중에 다시 사용              | 룡 설정할 수 | : 있습니다. 지금 사                                          |  |
| - 🔊             | 앱 정보                      |            |                                    | ○ 키 내보내기 및 업로드(Java Keystore를 사용하지 않음)                                                                                                    | 용 설정하면 과정이 더 빠르게<br>단계도 적어집니다. | 완료되며, 일 | 일반적으로 거쳐야 할                                           |  |
|                 | 기본 스토어 등록정보               |            |                                    | O Play 앱 서명 선택 해제                                                                                                    |                                |         | 4                                                     |  |
|                 | 맞춤 스토어 등록정보               |            |                                    | 선택 해제 시 다음과 같은 혜택을 잃게 됩니다.                                                                                                    |                                |         | 취소 선택 해제                                              |  |
|                 | 스토어 등록정보 실험               |            | 버전 세부정보                            | <ul> <li>Android App Bundle을 사용하여 앱을 게시할 수 없게 됩니다. App Bundle은 앱 크기를 자동으로 앱을 각 기기에 맞게 최적화합니다. 자세히 알아보기</li> <li>앱 서명 키가 Google의 보호를 받지 않게 됩니다. 키를 분실하면 앱을 업데이트할 수 입<br/>키지 이름으로 새 앱을 게시해야 합니다.</li> </ul> |                                | _       |                                                       |  |
|                 |                           |            |                                    |                                                                                                    | 취소 업데이트                        |         |                                                       |  |

App**i**ake

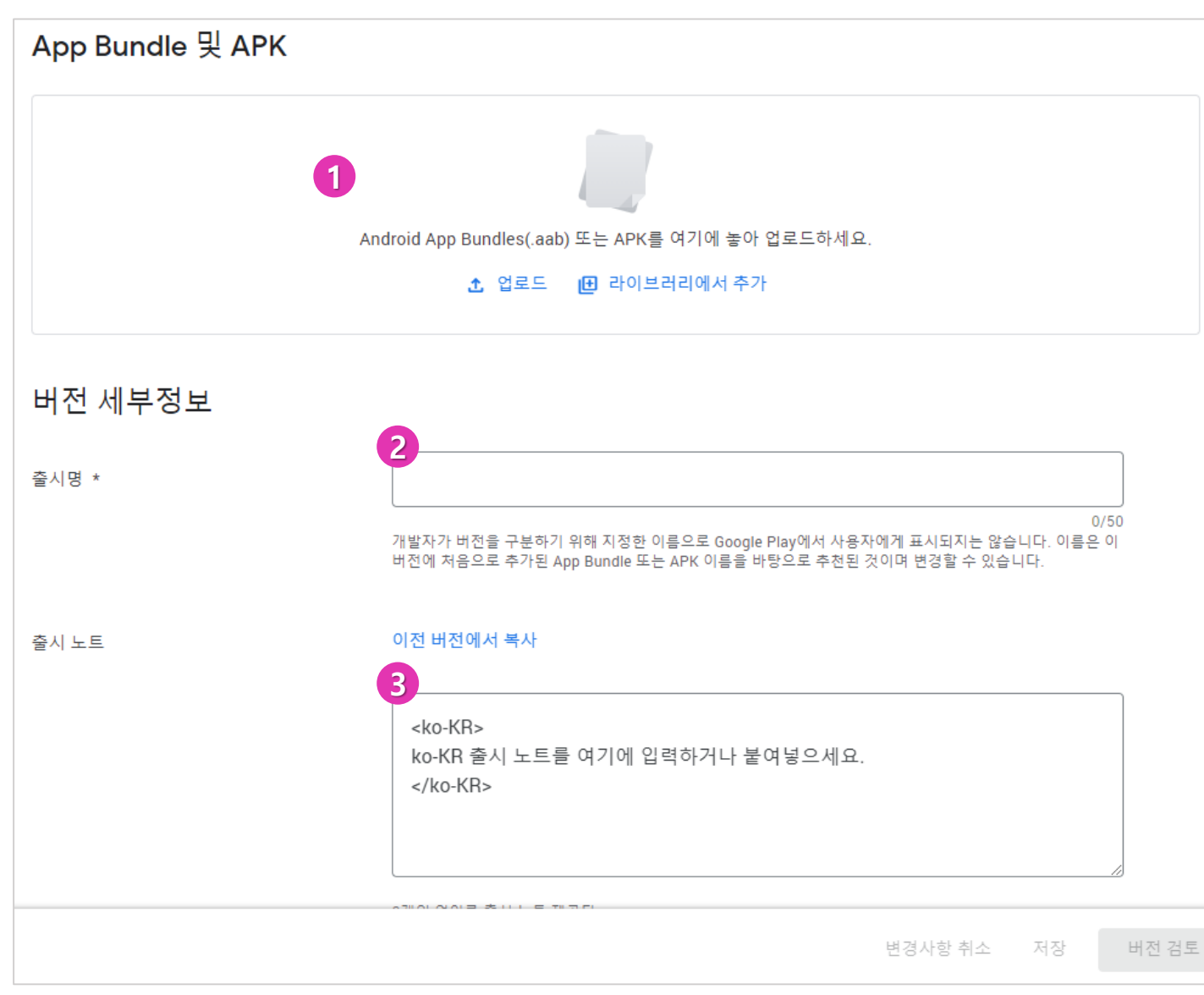

| 1 | 앱메이크에서 다운로드 받은 apk파일을<br>업로드합니다.                        |
|---|---------------------------------------------------------|
| 2 | apk파일을 업로드 하면 출시명은 앱메이<br>크에서 생성한 버전명으로 자동으로 들어<br>갑니다. |
| 3 | 출시 노트를 입력합니다.<br>예) 홍길동 app ver.1.0 출시                  |

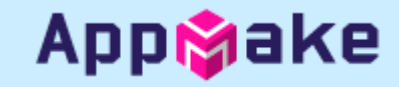

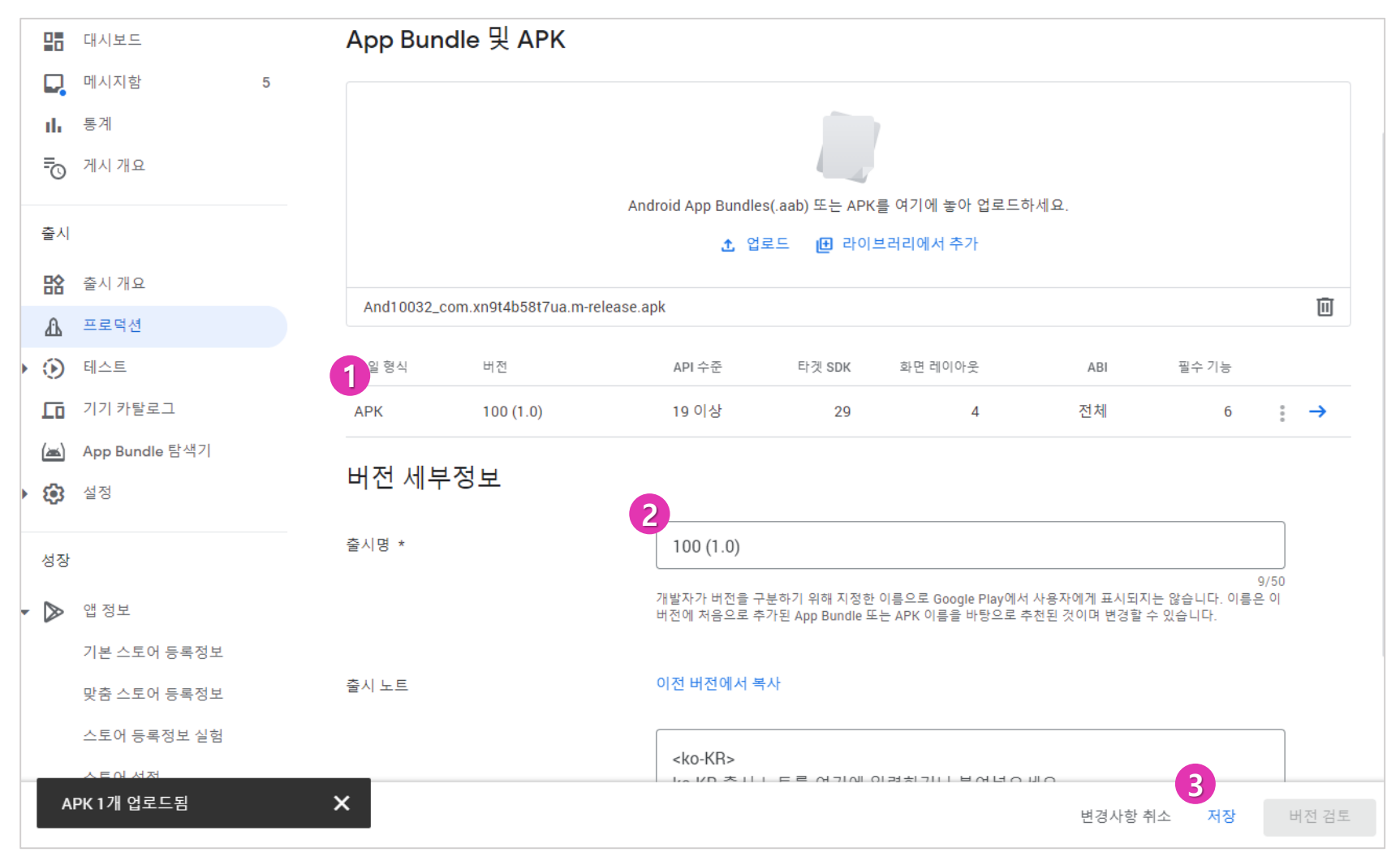

| 1 | apk파일을 업로드하면 이와 같은 모습으<br>로 나타납니다. |
|---|------------------------------------|
| 2 | apk파일을 업로드 하면 자동으로 출시명<br>이 입력됩니다. |
| 3 | <b>저장</b> 을 눌러주세요.                 |
| * | Apk 파일을 저장한 후에는 스토어 정보<br>를 입력합니다. |

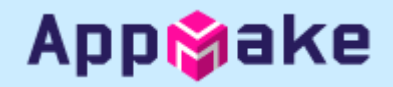

#### • 앱 정보 입력(기본 스토어 등록정보)

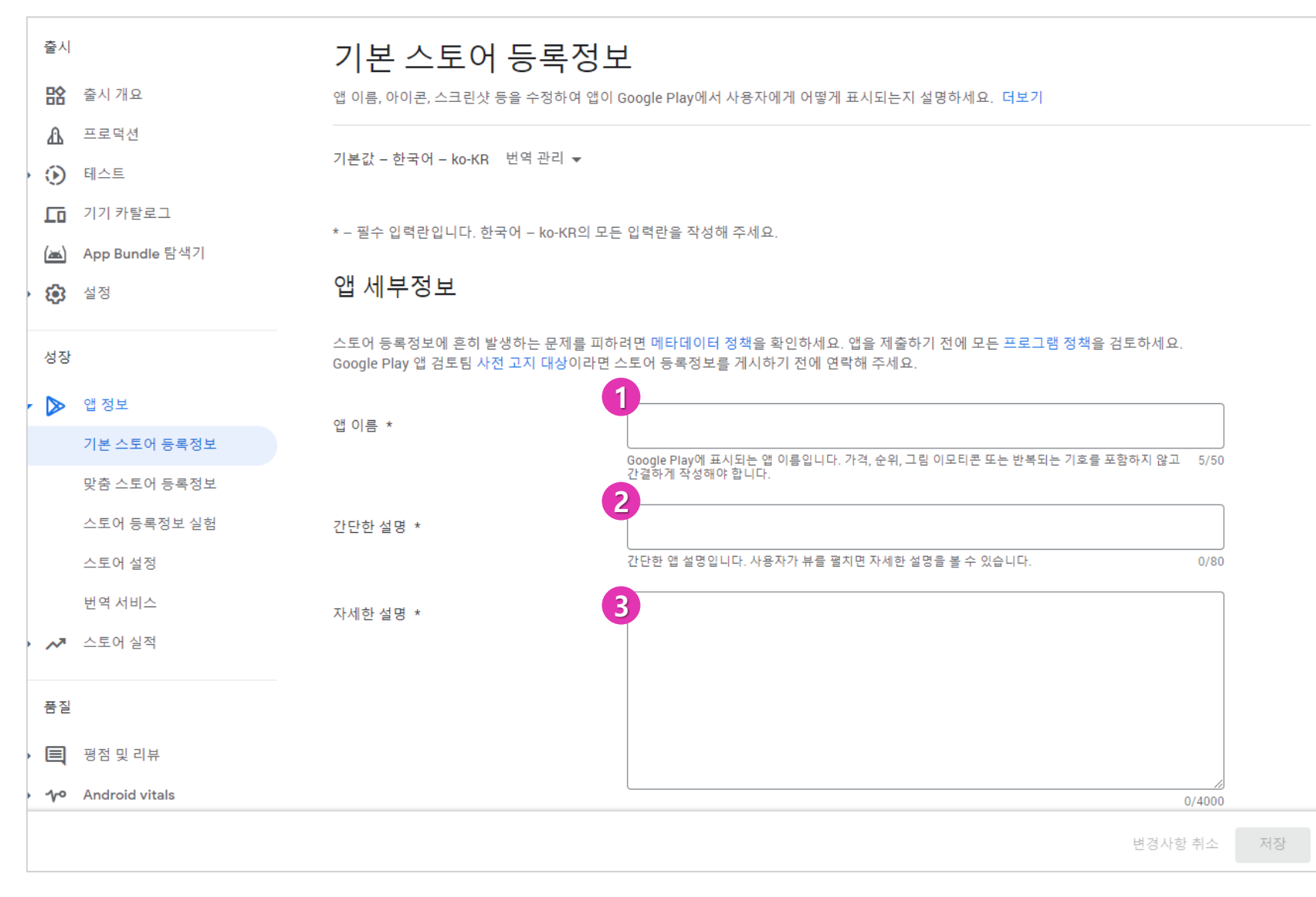

| 1 | 앱 이름을 입력합니다.      |  |  |
|---|-------------------|--|--|
| 2 | 앱의 간단한 설명의 입력합니다. |  |  |
| 3 | 앱의 자세한 설명을 입력합니다. |  |  |

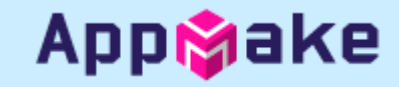

#### • 앱 정보 입력(기본 스토어 등록정보)

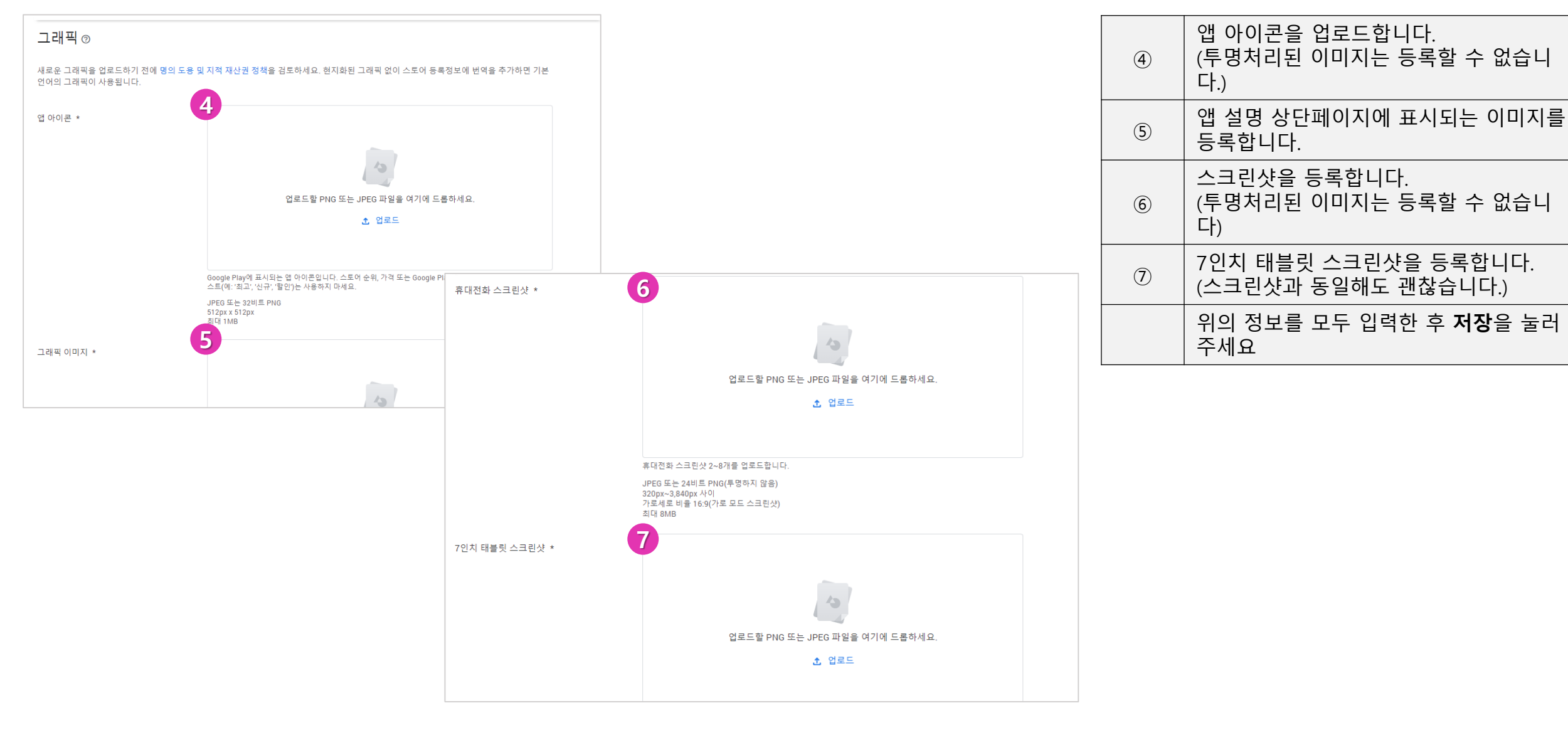

▪ 앱 정보 입력(스토어 설정)

#### 스토어 설정

Google Play에서 앱이 구성되는 방법 및 사용자가 나에게 연락을 취할 방법을 관리합니다.

\* – 필수 입력란

#### 앱 카테고리

앱의 콘텐츠 또는 기본 기능을 가장 잘 설명하는 애플리케이션 유형, 카테고리, 태그를 선택하세요. 사용자가 Google Play에서 앱을 발견하는 데 도움이 됩니다.

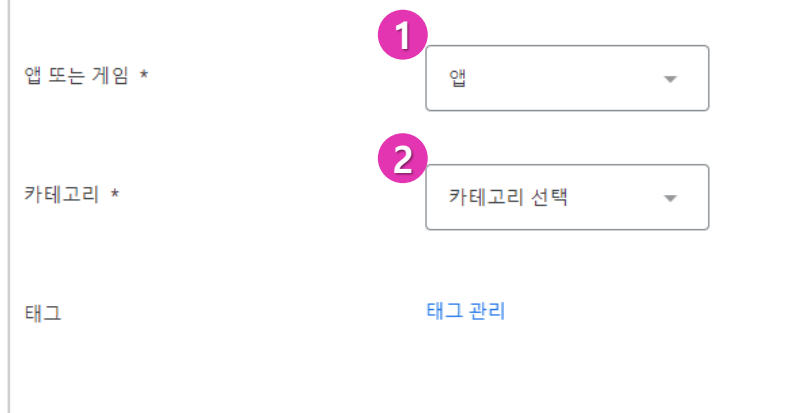

스토어 등록정보 연락처 세부정보

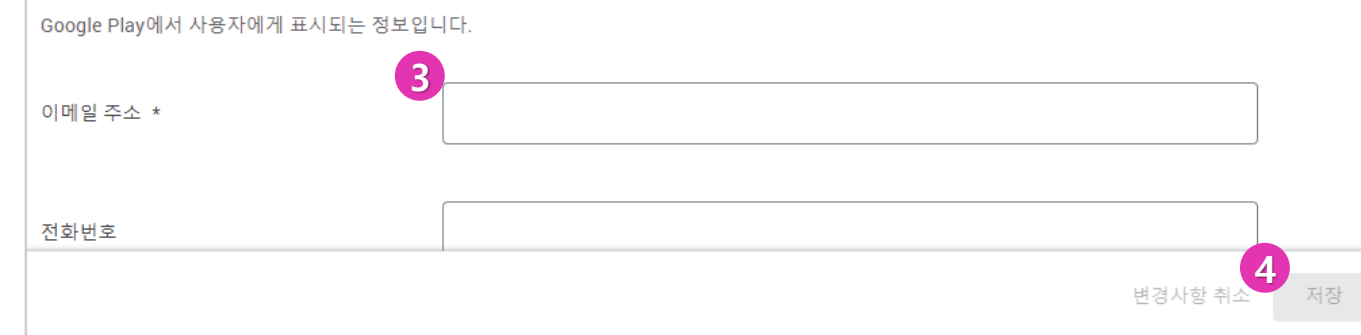

| 1 | 앱 또는 게임인지 선택합니다.                  |
|---|-----------------------------------|
| 2 | 카테고리 분류를 선택합니다.                   |
| 3 | 스토어 등록 정보에 표시될 이메일 주소<br>를 표시합니다. |
| 4 | <b>저장</b> 을 클릭합니다.                |

| 추가 정보             |                |             |
|-------------------|----------------|-------------|
| 업데이트 날짜           | 크기             | 설치 수        |
| 2020년 8월 25일      | 5.5M           | 10,000+     |
| 현재 버전             | 필요한 Android 버전 | 콘텐츠 등급      |
| 1.18              | 4.4 이상         | 만 3세 이상     |
|                   |                | 자세히 알아보기    |
| 권한                | 신고             | 제공          |
| 세부정보 보기           | 부적절한 앱으로 신고    | ibsolution  |
| 개발자               | 게바다 저 머        | <del></del> |
| 웹사이트 방문           | 개월자 정보         | 표시          |
| cs@appmake.co.kr  |                |             |
| 개인정보처리방침          |                |             |
| 153-786 서울시 금천구 가 |                |             |
| 산동 우림라이온스밸리 B     |                |             |
| 동 1105호 (주)아이비솔루  |                |             |

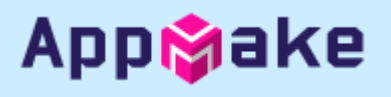

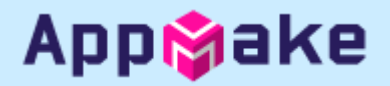

#### • 앱 콘텐츠 입력(개인정보처리방침)

|      | 맞춤 스토어 등록정보    | 앱 콘텐츠                                                                            |                                                                                                    |  |  |  |  |
|------|----------------|----------------------------------------------------------------------------------|----------------------------------------------------------------------------------------------------|--|--|--|--|
|      | 스토어 등록정보 실험    |                                                                                  |                                                                                                    |  |  |  |  |
|      | 스토어 설정         |                                                                                  |                                                                                                    |  |  |  |  |
|      | 번역 서비스         | 수행할 작업                                                                           |                                                                                                    |  |  |  |  |
| • /  | ↗ 스토어 실적       | 개인정보처리방침<br>① 시작되지 않음 ●스토어 등록정보에 개인?                                             | 정보처리방침 추가                                                                                                    |  |  |  |  |
| 퓓    | 질              | 스토어 등록정보에 개인정보처리방침을 추가히                                                          | •면 민감한 사용자 데이터 및 기기 데이터를 어떻게 취급하는지 투명하게 알릴 수 있습니다.                                                                                                    |  |  |  |  |
| •    | 평점 및 리뷰        | 2 <sub></sub>                                                                    | 6 앱 콘텐츠                                                                                                    |  |  |  |  |
| • 1  | Android vitals | 광고                                                                               | 개인정보처리방침                                                                                                    |  |  |  |  |
| ŕ    | 의 창출           | <ul> <li>이 시작되지 않음 _ 앱에 광고가 포함되어 있</li> <li>앱에 광고가 포함되어 있는지 반드시 알려 주/</li> </ul> | 민감한 사용자 및 기기 데이터를 어떻게 취급하는지 투명하게 알리기 위해 스토어 등록정보에 개인정보처리방침을 추가하시기 바랍니다.<br>자세히 알아보기<br>타켓중에 만 13세 미만 어린이가 포함되어 있는 경우 개인정보처리방침을 추가해야 합니다. 사용자 데이터 정책을 확인하여 자주 발생하는 위반<br>사항을 방지하시기 바랍니다. |  |  |  |  |
| ۱, ۱ | ┇ 제품           | 정확하고 최신 상태인지 확인하시기 바랍니                                                           | 3<br>개인정보처리방침 URL                                                                                                    |  |  |  |  |
| e    | 🕒 프로모션 코드      | 시작                                                                               | URL(예: https://example.com/privacy)을 입력하세요.                                                                                                    |  |  |  |  |
| • (  | 3 재무 보고서       |                                                                                  |                                                                                                    |  |  |  |  |
| Ę    | 수익 창출 설정       | 앱 액세스 권안<br>① 시작되지 않음 _ 앱의 제한된 부분에 액*                                            |                                                                                                    |  |  |  |  |
| 전    | 채              | 로그인 사용자 인증 정보, 멤버십, 위치 또는 더                                                      |                                                                                                    |  |  |  |  |
| _    |                | 시작                                                                               |                                                                                                    |  |  |  |  |
| 1    | 정책 상태          |                                                                                  |                                                                                                    |  |  |  |  |
|      | 앱 콘텐츠          | 콘텐츠 등급<br>① 시작되지 않음 _Google에서 앱의 등급을                                             | ● 2020 Google ● 모바일 앱 ●서비스 약관 ● 개인청보 보호 ● 개발자 배포 계약                                                                                                    |  |  |  |  |
|      |                | 공식 등급 부여 기관에서 콘텐츠 등급을 받으/<br>다.                                                  | 변경사할 취소 저장                                                                                                    |  |  |  |  |

|     | 앱 콘텐츠 메뉴를 선택합니다.                                                                                    |
|-----|----------------------------------------------------------------------------------------------------|
| 1)  | 앱 콘텐츠 메뉴에서는 개인정보처리방침<br>부터 광고, 앱 액세스 권한, 콘텐츠 등급,<br>타겟츰 및 콘텐츠 뉴스 앱 의 총 6개 항목<br>에 대한 입력을 완료하여야 합니다. |
| 2   | 개인정보처리방침 항목의 <b>시작</b> 버튼을 눌<br>러 개인정보처리방침 페이지를 엽니다.                                                |
| 3   | 개인정보처리방침 URL을 입력합니다.                                                                                |
| 4   | <b>저장</b> 버튼을 클릭합니다.                                                                                |
| (5) | 상단의 <b>←앱 콘텐츠</b> 를 눌러 이전 페이지<br>로 돌아갑니다.                                                           |

#### • 앱 콘텐츠 입력(광고)

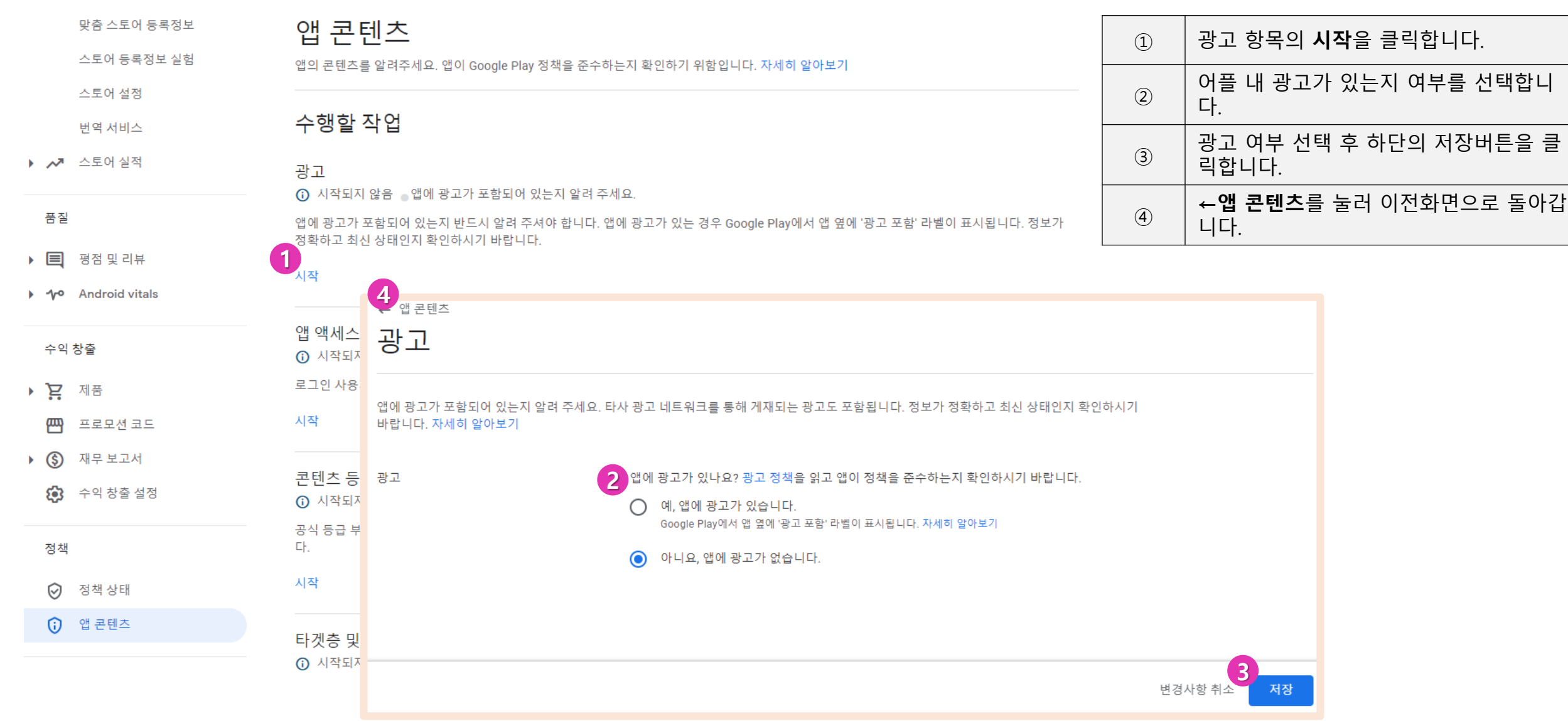

Appinake

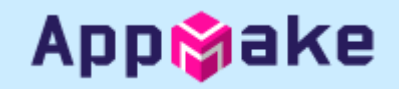

#### ■ 앱 콘텐츠 입력(앱 액세스 권한)

| 마추 스토어 드로저브                  |                                                                                          | 1   | 앱 액세스 균                      | 반한을 클릭합니다.                                  |
|------------------------------|------------------------------------------------------------------------------------------|-----|------------------------------|---------------------------------------------|
| 스토어 등록정보 실험<br>스토어 설정        | 업 곤 텐스<br>앱의 콘텐츠를 알려주세요. 앱이 Google Play 정책을 준수하는지 확인하기 위함입니다. 자세히 알아보기                   | 2   | 앱 액세스 권<br>- 특수한 의<br>용 가능(음 | 원한을 설정합니다.<br> 세스 권한 없이 모든 기능 이<br>일반적인 경우) |
| 번역 서비스                       | 수행할 작업                                                                                   |     | - 전체 또는<br>의 경우 (            | · 일부 기능이 제한됨(폐쇄몰<br><u>선</u> 택)             |
| ▶ 💦 스토어실적                    | 앱 액세스 권한<br>- ① 시작되지 않음 _ 앱의 제한된 부분에 액세스하는 방법에 대해 알려주세요.                                 | 3   | 저장을 클릭                       | 합니다.                                        |
| 품질<br>▶ ■ 평점 및 리뷰            | 로그인 사용자 인증 정보, 멤버십, 위치 또는 다른 형태의 인증에 따라 앱이 부분적으로 제한되는 경우 액세스할 수 있는 방법을 알려주세요.<br>1<br>시작 | (4) | <b>←앱 콘텐츠</b><br>니다.         | 를 눌러 이전화면으로 돌아갑                             |
| Android vitals               | 콘텐츠 4 앱 콘텐츠                                                                              |     |                              |                                             |
| 수익 창출                        | <sup>① 시작</sup> 앱 액세스 권한<br><sub>공식 등급</sub>                                             |     |                              |                                             |
| ▶ <b>`닫</b> 제품               | 다                                                                                        |     |                              |                                             |
| ₩ 프로모션 코드                    | 시작<br>각 최신 상태인지 확인하시기 바랍니다.                                                              | 정보  |                              |                                             |
| <ul> <li>중 재무 보고서</li> </ul> | Google에서 이 정보를 사용하여 앱을 검토할 수 있습니다. 이 정보는 공유되거나 다른 목적으로 사용되지 않습니다. 자세히 알아보기               |     |                              |                                             |
| 수익 창출 설정                     | 다곗승 2<br>① 시작<br>· · · · · · · · · · · · · · · · · · ·                                   |     |                              |                                             |
| 정책                           | 업의 내성<br>움이 됩니<br>전체 또는 일부 기능이 제한됨                                                       |     |                              |                                             |
| ⊘ 정책상태                       | 시작                                                                                       |     |                              |                                             |
| 😯 앱 콘텐츠                      | 뉴스 앤                                                                                     |     |                              |                                             |
|                              | n _ u                                                                                    | 변경사 | 3<br>항 취소 저장                 |                                             |

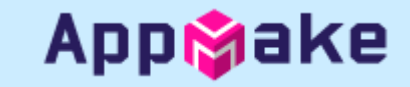

#### ■ 앱 콘텐츠 입력(콘텐츠 등급)

| ģ                     | 맞춤 스토어 등록정보               | 앱 콘텐츠                                                        |                                                                                             | 1 | 콘텐츠 등급 클릭합니다.                           |  |
|-----------------------|---------------------------|--------------------------------------------------------------|---------------------------------------------------------------------------------------------|---|-----------------------------------------|--|
| 스토어 등록정보 실험<br>스토어 설정 |                           | 앱의 콘텐츠를 알려주세요. 앱이 Google Play 정책을 준수하는지 확인하기 위함입니다. 자세히 알아보기 |                                                                                             | 2 | 어플의 등급을 설정합니다.<br>설문지 시작을 눌러서 설문 내용을 입력 |  |
| • ~ :                 | 번역 서비스<br>스토어 실적          | 구영일적입                                                        |                                                                                             |   | [ 끕니니.                                  |  |
|                       |                           | 꼰덴스 등급<br>ⓒ 시작되지 않음 ₀G                                       | oogle에서 앱의 등급을 산출할 수 있도록 설문지 작성을 완료해 주세요.                                                   |   |                                         |  |
| 품질                    |                           | 공식 등급 부여 기관에.<br>다.                                          | ← 앱 콘텐츠                                                                                     |   |                                         |  |
| ▶ Щ ∃<br>▶ 1⁄0 /      | 평점 및 리뷰<br>Android vitals | <b>1</b> ,াশ্র                                               | 콘텐츠 등급                                                                                      |   |                                         |  |
| 수익 칭                  | <u>ک</u>                  | 타겟층 및 콘텐츠<br>① 시작되지 않음                                       |                                                                                             |   |                                         |  |
| • È                   | 제품                        | 앱의 대상 연령대 및 콘<br>움이 됩니다.                                     |                                                                                             |   |                                         |  |
| • (\$)                | 프로모션 코드<br>재무 보고서         | 시작                                                           | 공식 등급 부여 기관에서 앱 등급 받기                                                                       |   |                                         |  |
| <b>®</b> -            | 수익 창출 설정                  | 뉴스 앱<br>⑦ 시작되지 않음 ● የ                                        | 콘텐츠 등급 설문지를 완료하여 앱의 공식 콘텐츠 등급을 받으세요. 이 등급은<br>Google Play에 표시되어 사용자가 앱이 자신에게 적합한지 판단하는 데 도움 |   |                                         |  |
| 정책                    |                           | 앱이 뉴스 앱인지 알려<br>니다. 정보가 정확하고                                 | 을 줍니다.                                                                                      |   |                                         |  |
| $\odot$               | 정책 상태                     | 시작                                                           | 설문지 시작 자세히 알아보기                                                                             |   |                                         |  |
| <b>(</b> )            | 앱 콘텐츠                     |                                                              |                                                                                             |   |                                         |  |

### Apptake

#### ■ 앱 콘텐츠 입력(콘텐츠 등급)

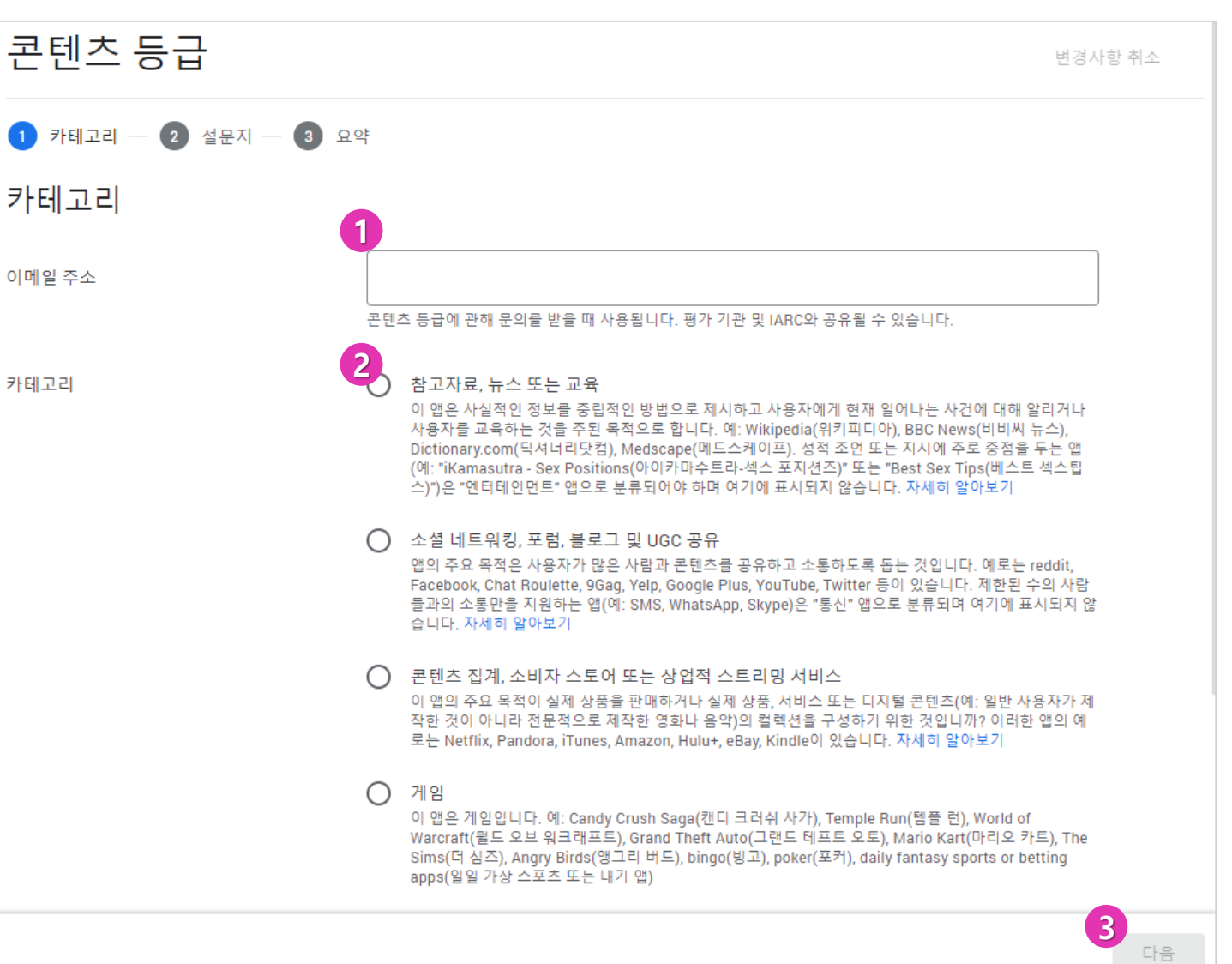

| 1 | 이메일 주소를 입력합니다.                                     |
|---|----------------------------------------------------|
| 2 | 어플의 카테고리를 선택합니다.                                   |
| 3 | 카테고리 선택까지 완료하면 <b>다음</b> 버튼이<br>활성화됩니다. 다음을 눌러주세요. |

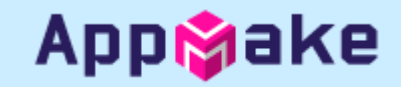

■ 앱 콘텐츠 입력(콘텐츠 등급)

| 콘텐츠 등급                                                           |         | 변경시 | ·항 취소 |
|------------------------------------------------------------------|---------|-----|-------|
| ✓ 카테고리 ─ 2 설문지 ─ 3 요약                                            |         |     |       |
| 유틸리티, 생산성, 통신 및 기타                                               |         |     |       |
| <b>A</b>                                                         |         |     |       |
| 폭력성                                                              |         |     |       |
| 앱에 폭력적인 내용이 포함되어 있습니까? 자세히 알아보기<br>이 질문은 사용자 생성 콘텐츠에는 해당되지 않습니다. |         |     |       |
| ○ 예 ○ 아니요                                                        |         |     |       |
| 선정성                                                              |         |     |       |
| 비속한 표현                                                           |         |     |       |
| 불법 약물                                                            |         |     |       |
| 연령이 제한된 제품 또는 활동에 대한 홍보                                          |         |     |       |
| 기타                                                               |         | 2   | 0     |
|                                                                  | 이전 웹페이지 | 저장  | 다음    |

| 1                                                  | 각 설문 항목을 입력합니다.<br>- 폭력성<br>- 선정성<br>- 비속한 표현<br>- 불법 약물<br>- 연력이 제한된 제품 또는 활동<br>- 기타 |  |  |  |
|----------------------------------------------------|----------------------------------------------------------------------------------------|--|--|--|
| 2                                                  | 저장 버튼을 눌러 등급 계산을 합니다.                                                                  |  |  |  |
| ③ 모든 항목을 입력하면 <b>다음</b> 버튼이 활성<br>화됩니다. 다음을 눌러주세요. |                                                                                        |  |  |  |

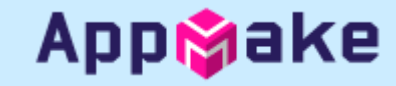

#### • 앱 콘텐츠 입력(콘텐츠 등급)

| 콘텐츠 등급                                                                                                    | 변경사항 취소 |
|----------------------------------------------------------------------------------------------------|---------|
| ✓ 카테고리 ─ ✓ 설문지 ─ 3 요약                                                                                                    |         |
| 요약                                                                                                    |         |
| 아래 표시된 등급은 Google Play에서 사용자에게 표시되는 등급과 다를 수 있습니다.<br>• 앱 콘텐츠에 대한 허위 진술이 있는 경우 Google에서 앱 또는 앱 업데이트를 거부할 수 있습니                        |         |
| 다.<br>• Google은 귀하의 설문지 응답을 바탕으로 현지 법률의 요구에 따라 특정 지역에서 표시될 등급<br>을 결정할 수 있습니다.<br>• IARC에 참여하는 등급 부여 기관은 귀하의 앱을 검토한 후 등급을 변경할 수 있습니다. |         |
| Google 및 IARC는 등급 부여 기관과 연락처 정보, 설문지 응답, 등급, 개발자 지원 요청, 앱 세부정보를 공유합니다. 자세히 알아보                                                        | 7       |
| 카테고리 유틸리티, 생산성, 통신 및 기타                                                                                                    |         |
| 내등급                                                                                                    |         |
| 브라질                                                                                                    |         |
| 등급 부여 기관: Classificação Indicativa (ClassInd)                                                                                         |         |
| 평점 전체이용가                                                                                                    |         |
| 세부정보 -                                                                                                    |         |
| ✔ 변경사항이 저장되었습니다.                                                                                                    | 이전 웹페이지 |

| 1 | <b>제출</b> 을 누르면 콘텐츠 등급 설문 등록이<br>완료됩니다.            |
|---|----------------------------------------------------|
|   | 제출 후 <b>←앱 콘텐츠</b> 를 클릭하여 콘텐츠<br>등급 입력 페이지로 이동합니다. |

#### • 앱 콘텐츠 입력(타겟층 및 콘텐츠)

|                      | 맞춤 스토어 등록정보           | 앱 콘텐츠                                                                  |                                                                                                    |   | (1 |
|----------------------|-----------------------|------------------------------------------------------------------------|----------------------------------------------------------------------------------------------------|---|----|
|                      | 스토어 등록성보 실험<br>스토어 설정 | 앱의 콘텐츠를 알려주세요. 앱이 Google Play 정책을 준수하는지 확인하기 위함입니다. 자세히 알아보기<br>       |                                                                                                    |   |    |
|                      | 번역 서비스                | 수행할 작업                                                                 |                                                                                                    |   | (  |
| • ~*                 | 스토어 실적                | 타겟층 및 콘텐츠                                                              |                                                                                                    |   |    |
| 품질                   |                       | <ul> <li>♥ 지독되지 않음</li> <li>앱의 대상 연령대 및 콘□</li> <li>욱이 됩니다.</li> </ul> | ← 앱콘텐츠 타겟층 및 콘텐츠 변경사항 취소                                                                                                    | £ |    |
|                      | 평점 및 리뷰               | <b>1</b><br>시작                                                         | 1) 대상연령 — 2) 앱세부정보 — 3) 광고 — 4) 앱정보 — 5) 요약                                                                                                    |   |    |
| <ul><li>10</li></ul> | Android vitals        |                                                                        | 대상 연령                                                                                                    |   |    |
| 수익                   | 창출                    | 뉴스 앱<br>① 시작되지 않음 _ 앱                                                  | 대상 연령대 앱이 어떤 연령대를 대상으로 하나요?                                                                                                    |   |    |
| ۲.                   | 제품                    | 앱이 뉴스 앱인지 알려<br>니다. 정보가 정확하고 :                                         | 답변에 따라 취해야 할 조치 및 준수해야 할 정책이 강조표시됩니다.<br>Make sure you review the Developer Policy Center before publishing your app. Apps that don't comply with<br>these policies may be removed from Google Play. 자세히 알아보기 | 됩 |    |
| 四                    | 프로모션 코드               | 시작                                                                     | 2 만 5세 이하                                                                                                    |   |    |
| • (\$)               | 재무 보고서                |                                                                        | ☐ 6~8서                                                                                                    |   |    |
| <b>(</b> )           | 수익 창출 설정              | 와ㄹ되                                                                    | □ 9~12세                                                                                                    |   |    |
|                      |                       |                                                                        | □ 13~15세                                                                                                    |   |    |
| 정책                   |                       | 개인정보처리방침                                                               | 16~17州                                                                                                    |   |    |
|                      | 정책 상태                 | ⊘ 제출됨 _개인정보                                                            | □ 만18세 이상                                                                                                    |   |    |
| 0                    |                       | 스토어 등록정보에 개인                                                           |                                                                                                    |   |    |
| Û                    | 앱 콘텐스                 | 요약표시 🗸 관리                                                              | © 2020 Google _ 모바일 앱 _ 서비스 약관 _ 개인정보 보호 _ 개발자 배포 계약                                                                                                    |   |    |
|                      |                       |                                                                        | 이전 웹페이지 다음                                                                                                    |   |    |

| 1 | 타겟층 및 콘텐츠 항목을 입력합니다. |
|---|----------------------|
| 2 | 대상 연령을 선택합니다.        |
| 3 | <b>다음</b> 을 클릭합니다.   |

Appigake

### Appipake

#### • 앱 콘텐츠 입력(타겟층 및 콘텐츠)

| 맞춤 스토어 등록정보                                                                                                    | 앱 콘텐츠                        |                                                                                                    | 1   | 타겟층 및 콘텐츠 항목을 입력합니다.        |
|----------------------------------------------------------------------------------------------------|------------------------------|----------------------------------------------------------------------------------------------------|-----|-----------------------------|
| 스토어 등록정보 실험 앱의 콘텐츠를<br>스토어 설정                                                                                                    |                              | 요. 앱이 Google Play 정책을 준수하는지 확인하기 위함입니다. 자세히 알아보기                                                                                                    | (2) | 대상 연령을 선택합니다.               |
| 번역 서비스                                                                                                    | 수행할 작업                       |                                                                                                    | 3   | <b>다음</b> 을 클릭합니다.          |
| ▶ 🛺 스토어실적                                                                                                    | 타겟층 및 콘텐츠 이 시작되지 않음          | ← 앱콘텐츠                                                                                                    | (4) | 어린이의 관심을 끄는지 여부를 선택합니<br>다. |
| 품질                                                                                                    | 앱의 대상 연령대 및 콘<br>움이 됩니다.     | 타겟층 및 콘텐츠 변경사항 취소                                                                                                    | 5   | <b>다음</b> 을 클릭합니다.          |
| ▶ <b>티</b> 평점 및 리뷰<br>▶ <b>1</b> /• Android vitals                                                                                                    | 시작                           | ✓ 대상연령 — ② 앱세부정보 — ③ 광고 — ④ 앱정보 — ⑤ 요약 앱정보                                                                                                    |     |                             |
| 수익 창출                                                                                                    | 뉴스 앱<br>① 시작되지 않음 ● የ        | You've declared your target audience doesn't include children under 13. Google will review your store listing to make sure that it doesn't unintentionally appeal to children under 13.                                                                                                    |     |                             |
| <ul> <li>&gt; <a>&gt;</a></li> <li>&gt;</li> <li>&gt;</li></ul> <li>&gt; <li>&gt; <li> <li> <li> <li> <li> <li> <li> <li> <li> <li> <li> <li> <li> <li> <li> <li> <li> <li> <li> <li> <li> <li> <li> <li> <li> <li> <li> <li> <li> <li> <li> <li> <li> <li> <li> <li> <li> <li> <li> <li> <li> <li> <li> <li> <li> <li> <li> <li> <li> <li> <li> <li> <li> <li> <li></li> <li> <li></li></li> | 앱이 뉴스 앱인지 알려<br>니다. 정보가 정확하고 | The following question asks if you think your store listing could unintentionally appeal to children. 자세히 알아보기<br>Answer 'Yes' if you think certain elements of your store listing may appeal to children, for example young characters or animations. The<br>'Not designed for children' label may be shown next to your app on Google Play. |     |                             |
| ▶ ③ 재무 보고서                                                                                                    | 시작                           | Answer 'No' if you're unsure, prefer not to answer, or think your store listing doesn't unintentionally appeal to children.                                                                                                    |     |                             |
| 수익 창출 설정                                                                                                    | 완료됨                          | 어린이의 관심을 유도함<br>스토어 등록정보가 의도치 않게 어린이의 관심을 끌 수 있나요?<br>예<br>The 'Not designed for children' label may be shown next to your app on Google Play, 자세히 알아보기                                                                                                    |     |                             |
| 정책                                                                                                    | 개인정보처리방침<br>⊘ 제출됨 ●개인정호      | ○ 아니요<br>Google에서 귀하의 답변에 동의하지 않을 경우 앱을 업데이트할 수 없습니다.                                                                                                    |     |                             |
| <ul> <li>⊘ 정책상태</li> <li>③ 앱 콘텐츠</li> </ul>                                                                                                    | 스토어 등록정보에 개우                 |                                                                                                    |     |                             |
|                                                                                                    | 표학표적 🗸 전다                    | © 2020 Google 	 모바일 앱 	 서비스 약관 	 개인정보 보호 	 개발자 배포 계약                                                                                                    |     |                             |
|                                                                                                    |                              | 이전 웹페이지 다음                                                                                                    |     |                             |

### Appigake

여부를 선택합니

• 앱 콘텐츠 입력(타겟층 및 콘텐츠)

| 맞춤 스토어 등록정보                                   | 앱 콘텐츠                                           |                                                                                                    | 1   | 타겟층 및 콘텐츠 항목을 입력합니다.                             |
|-----------------------------------------------|-------------------------------------------------|----------------------------------------------------------------------------------------------------|-----|--------------------------------------------------|
| 스토어 등록정보 실험<br>스토어 설정                         | 앱의 콘텐츠를 알려주세요. 앱                                | 이 Google Play 정책을 준수하는지 확인하기 위함입니다. 자세히 알아보기                                                                                | (2) | 대상 연령을 선택합니다.                                    |
| 번역 서비스                                        | 수행할 작업                                          |                                                                                                    | 3   | <b>다음</b> 을 클릭합니다.                               |
| ▶ 🞢 스토어실적                                     | 타겟층 및 콘텐츠<br>① 시작되지 않음                          | 7                                                                                                    | (4) | 어린이의 관심을 끄는지 여부를 선택합니<br>다.                      |
| 품질                                            | 앱의 대상 연령대 및 콘텐츠<br>움이 됩니다.                      | - <sup>접 콘텐츠</sup><br>타겟층 및 콘텐츠 변 <sup>경사항 취소</sup>                                                                         | 5   | <b>다음</b> 을 클릭합니다.                               |
| Android vitals                                | 시작                                              | 🖌 대상연령 — 😰 앱 세부정보 — 🕄 광고 — 🖌 앱 정보 — ち 요약                                                                                    | 6   | 저장 버튼을 클릭합니다.                                    |
| 수익 창출                                         | 뉴스 앱<br>() 시작되지 않음 _ 앱이 _ 대                     | 에공해 주신 의견 내용은 다음과 같습니다.<br>상 연형 앱의 대상 연형대는 16~17세, 만 18세 이상입니다.                                                             | 7   | 저장 후 <b>←앱콘텐츠</b> 를 클릭하여 앱 콘텐<br>츠 입력 페이지로 이동합니다 |
| ▶ <b>`</b> 문 제품                               | 앱이 뉴스 앱인지 알려 주셔 <sup>입</sup><br>니다. 정보가 정확하고 최신 | 정보 어린이의 관심을 끄는 앱이 아닙니다. Google에서 개발자님의 답변에 동의하지 않을 경우 앱<br>을 업데이트할 수 없습니다. 하지만 이러한 상황을 해결할 수 있는 방법이 여러 가지 있습니다.<br>자세히 알아보기 |     |                                                  |
| ӨӨӨӨӨ 프로모션 코드                                 | 시작 7                                            | 죽을 위한 앱 앱이 가죽을 위한 앱 프로그램에 등록되어 있지 않습니다.                                                                                     |     |                                                  |
| <ul> <li>⑤ 재무보고서</li> <li>⑥ 수익창출설정</li> </ul> | 완료됨                                             |                                                                                                    |     |                                                  |
| 정책                                            | 개인정보처리방침<br>⊘ 제출됨 ●개인정보처리                       |                                                                                                    |     |                                                  |
| ⊘ 정책상태                                        | 스토어 등록정보에 개인정                                   |                                                                                                    |     |                                                  |
| ③ 앱 콘텐츠                                       | 요약표시 🗸 관리                                       | © 2020 Google - 모바일 앱 - 서비스 약관 - 개인정보 보호 - 개발자 배포 계약                                                                        |     |                                                  |
|                                               |                                                 | 이전 웹페이지 <b>6</b> 저장                                                                                                    |     |                                                  |

### Appipake

■ 앱 콘텐츠 입력(뉴스 앱)

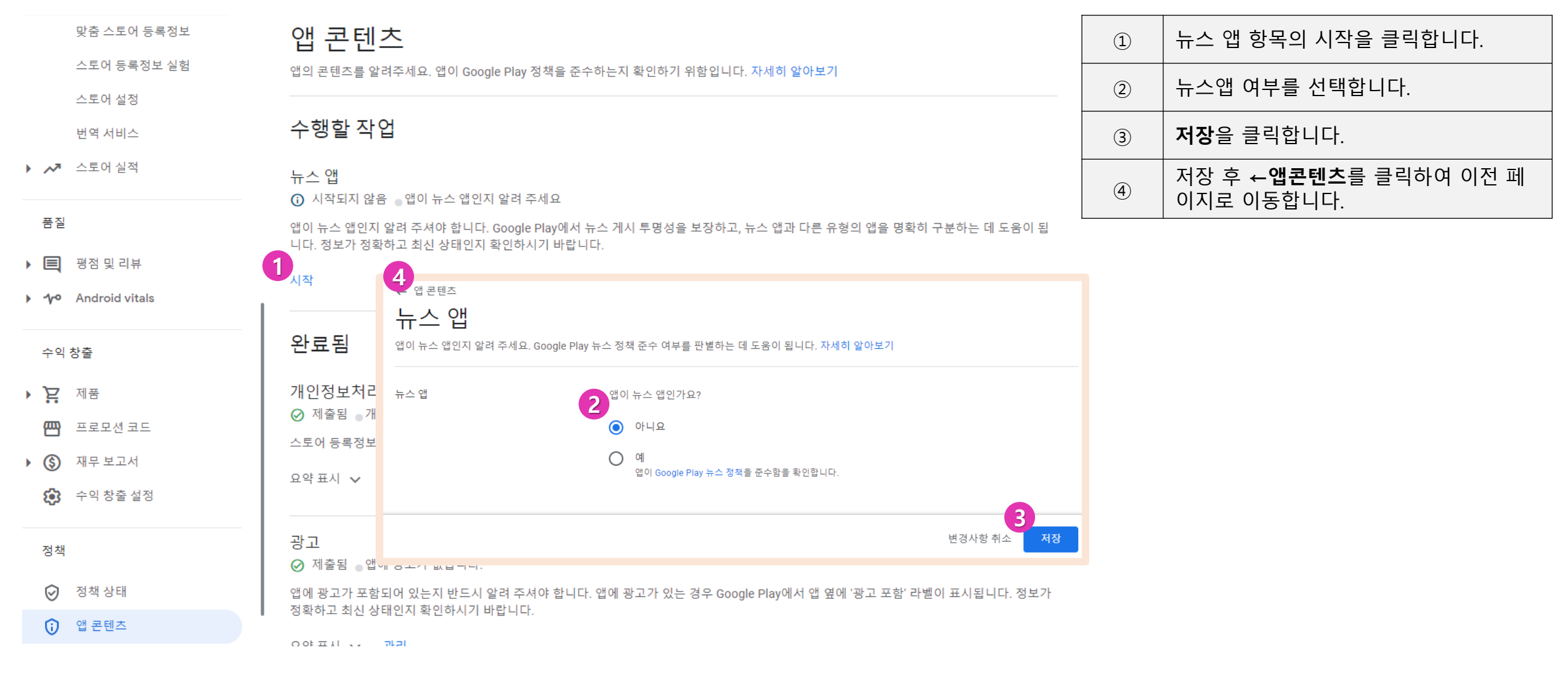

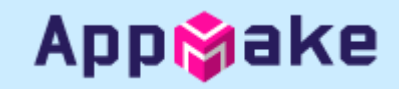

#### ▪ 프로덕션 출시

| ←                 | 모든 앱           |   | 프로덕션 2                                                              | 1 | 앱 스토어정보 및 콘텐츠 정보 입력 후에<br>는 <b>프로덕션</b> 메뉴를 다시 클릭합니다. |
|-------------------|----------------|---|---------------------------------------------------------------------|---|-------------------------------------------------------|
| 28                | 대시보드           |   | 프로덕션 버전을 생성 및 관리하여 앱을 선택한 국가의 모든 사용자에게 제공하세요. <mark>자세히 알아보기</mark> | 2 | 버전수정 버튼을 클릭합니다.                                       |
|                   | 메시지함           | 2 | 트랙요약                                                                |   |                                                       |
| սե                | 통계             |   | 비활성 = 임시 버전: 101 (1.0) = 국가/지역 1개 = 설치 수 0회                         |   |                                                       |
| ≣o                | 게시 개요 🕅        | 2 | 출시 대시보드 출시 국가/지역                                                    |   |                                                       |
| 출시                |                |   | 출시                                                                  |   |                                                       |
|                   | 출시 개요          |   |                                                                     |   |                                                       |
| £                 | 프로덕션           |   | 101 (1.0) 버전 삭제                                                     |   |                                                       |
| • 🕑               | 테스트            |   | 임시                                                                  |   |                                                       |
| ſo                | 기기 카탈로그        |   | 요약표시 🗸                                                              |   |                                                       |
| (æ)               | App Bundle 탐색기 |   |                                                                     |   |                                                       |
| • <del>(3</del> ) | 설정             |   | 출시내역 표시 🗸                                                           |   |                                                       |
| 성장                |                |   |                                                                     |   |                                                       |

💌 🔊 앱 정보

기보 스토어 드로저보

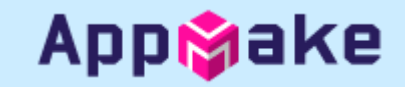

#### ■ 프로덕션 출시

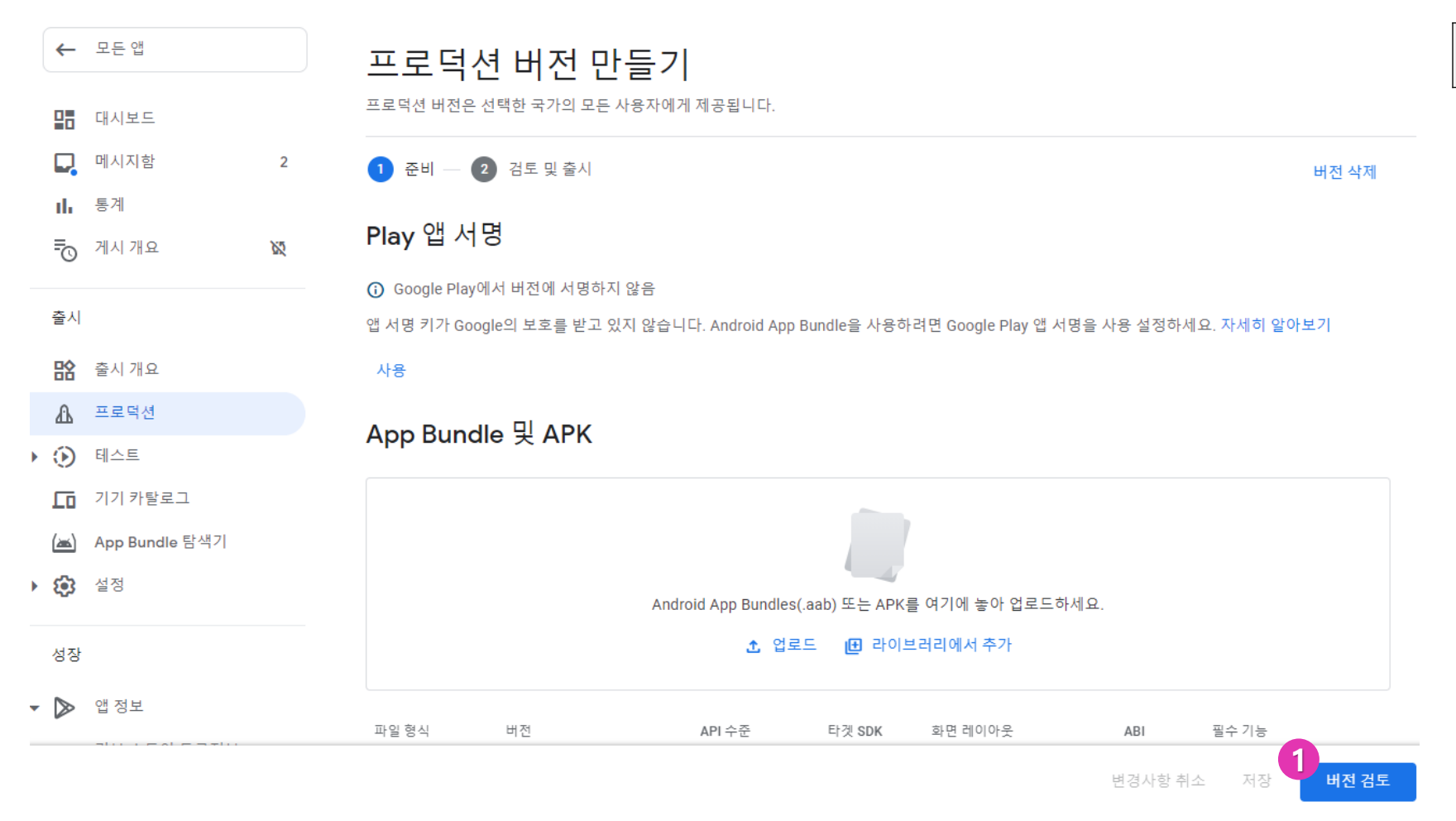

버전 검토 버튼을 클릭합니다.

1

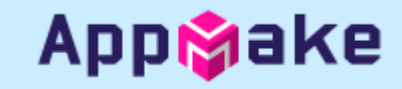

#### ■ 프로덕션 출시

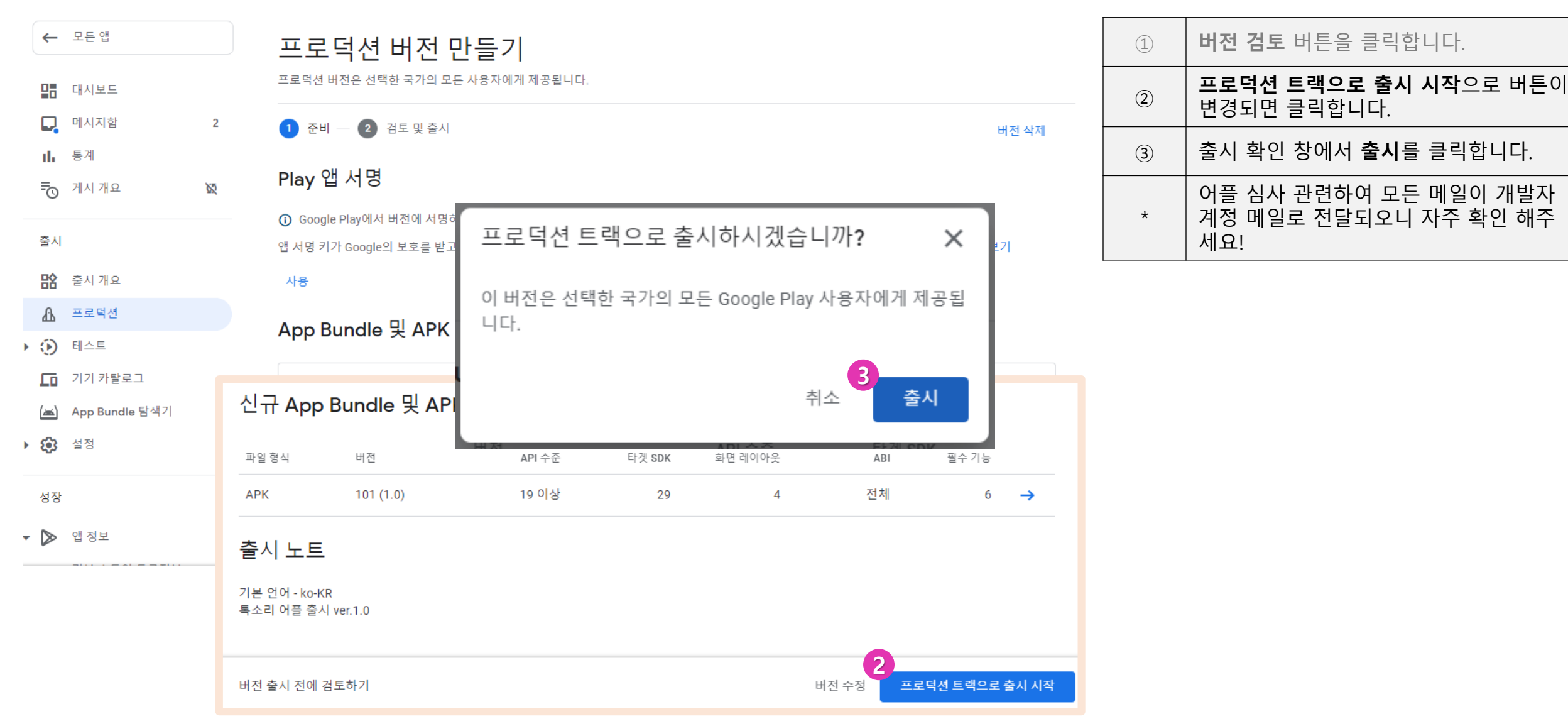

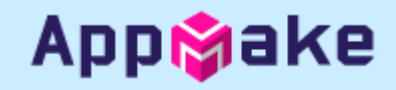

#### ▪ 프로덕션 출시

| 프로덕션                                                                | 새 버전 만들기   | 1 | 출시가 완료되었습니다.                                   |
|---------------------------------------------------------------------|------------|---|------------------------------------------------|
| 프로덕션 버전을 생성 및 관리하여 앱을 선택한 국가의 모든 사용자에게 제공하세요. <mark>자세히 알아보기</mark> |            | * | 어플 심사 관련하여 모든 메일이 개발자<br>계정 메일로 전달되오니 자주 확인 해주 |
| 트랙 요약                                                               |            |   | 세요!                                            |
| 활성 🏾 출시 버전 101 (1.0) 검토 중 🔍 국가/지역 1개 🔹 설치 수 0회                      |            |   |                                                |
| 조나 데 나비 다 주내 그 그 가지 여                                               |            |   |                                                |
| 물지 내지도프 물지 국가/지독                                                    |            |   |                                                |
| 출시                                                                  |            |   |                                                |
|                                                                     |            |   |                                                |
| 101 (1.0)                                                           | 출시 세부정보 보기 |   |                                                |
| ◎ 검토 중 ●버전 코드 1개                                                    |            |   |                                                |
| 요약표시 🗸                                                              |            |   |                                                |
|                                                                     |            |   |                                                |
| 출시 내역                                                               | 표시 🗸       |   |                                                |
|                                                                     |            |   |                                                |